## **Maintain History Type**

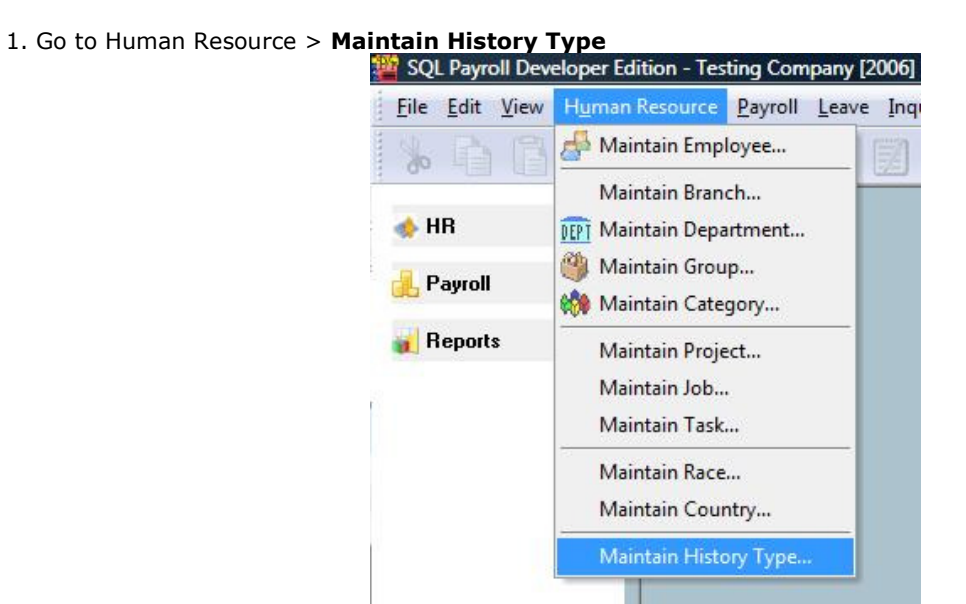

## 2. Browse Screen

| 🎬 History | Туре  |                  |        | - • •           |
|-----------|-------|------------------|--------|-----------------|
| ∃ Coo     | le    | Description      | Active | New             |
|           | Defau | Ilt History Type |        |                 |
|           |       |                  |        | <u>E</u> dit ▼  |
|           |       |                  | n      | Delete          |
|           |       |                  |        |                 |
|           |       |                  | >      |                 |
|           |       |                  |        | <u> </u>        |
|           |       |                  | 5      | <u>M</u> ore ▼  |
|           |       |                  |        | Preview -       |
| -         |       |                  |        | De <u>t</u> ail |

3. Entry Screen

| 🎬 History Type | :      |                                       |           |
|----------------|--------|---------------------------------------|-----------|
| Code           | REVISE |                                       | New       |
| Description    | REVISE |                                       | Edit ▼    |
|                | Active | Set as Default                        | Delete    |
|                |        | · · · · · · · · · · · · · · · · · · · | Save      |
|                |        |                                       | Cancel    |
|                |        | U                                     | More 🗸    |
|                |        |                                       | Preview 💌 |
|                |        |                                       | Browse    |

## **Changes History**

1. Only affect in EDITING Employee.

| 2. Changes on any <b>highlighted</b> fields of the <b>maintain employee</b> as shown below |    |           |                        |                   |               |                |
|--------------------------------------------------------------------------------------------|----|-----------|------------------------|-------------------|---------------|----------------|
| 7. Changes on any <b>highlighted</b> heigs of the <b>maintain employee</b> as shown below  | 2  | Changes   |                        | of the measure in | a manda waa a | a chaun halam  |
|                                                                                            | Ζ. | Changes o | <b>indified</b> fields | or the maintain   | employee a    | s snown below. |

| ode: 000                                                                                                    |                                                               | Job Title:                                                  |                                                                                                  |                                                                                                    |              |                       | I Acti                                |    | 14CAA                                                                                     |
|----------------------------------------------------------------------------------------------------|---------------------------------------------------------------|-------------------------------------------------------------|--------------------------------------------------------------------------------------------------|----------------------------------------------------------------------------------------------------|--------------|-----------------------|---------------------------------------|----|-------------------------------------------------------------------------------------------|
| Jame: 000                                                                                                    |                                                               | Job nac.                                                    |                                                                                                  |                                                                                                    |              |                       | Acu                                   | ve | Edit                                                                                      |
| vaine. 009                                                                                                    |                                                               |                                                             |                                                                                                  |                                                                                                    |              |                       |                                       |    |                                                                                           |
| Category                                                                                                    | Family Da                                                     | well To fee Alle                                            |                                                                                                  |                                                                                                    |              |                       |                                       |    | Delete                                                                                    |
| a sonal category                                                                                                    | Family Pa                                                     | Yroli Inio. Alio                                            |                                                                                                  |                                                                                                    | HISTORY   AU | lacriments            |                                       |    | Save                                                                                      |
| Branch:                                                                                                    |                                                               | •                                                           | Project:                                                                                         |                                                                                                    | •            |                       |                                       |    | Cancel                                                                                    |
| HR Group:                                                                                                    |                                                               | <b>.</b>                                                    | Jop:                                                                                             |                                                                                                    | •            |                       |                                       |    | More                                                                                      |
| Department:                                                                                                    |                                                               | -                                                           | Task:                                                                                            |                                                                                                    | -            |                       |                                       |    | Preview                                                                                   |
| Category:                                                                                                    |                                                               | -                                                           | Calendar:                                                                                        |                                                                                                    | •            |                       |                                       |    | > Browned                                                                                 |
| Country:                                                                                                    |                                                               | <u> </u>                                                    | 2000-00-02-00-00-0                                                                               |                                                                                                    |              |                       |                                       |    | Diowse                                                                                    |
| Race:                                                                                                    |                                                               | L                                                           | Leave Group:                                                                                     | 1                                                                                                    | *            |                       |                                       |    |                                                                                           |
| Join Date:                                                                                                    |                                                               | *                                                           |                                                                                                  |                                                                                                    |              |                       |                                       |    | U                                                                                         |
| Confirm Date:                                                                                                    |                                                               | <b>•</b>                                                    |                                                                                                  |                                                                                                    |              |                       |                                       |    |                                                                                           |
| Resign Date:                                                                                                    |                                                               | •                                                           |                                                                                                  |                                                                                                    |              |                       |                                       |    |                                                                                           |
| mplovee                                                                                                    |                                                               |                                                             |                                                                                                  |                                                                                                    |              |                       |                                       |    |                                                                                           |
| mployee                                                                                                    |                                                               | Job Title:                                                  |                                                                                                  |                                                                                                    |              |                       | Acti                                  | ve |                                                                                           |
| imployee                                                                                                    |                                                               | Job Title:                                                  |                                                                                                  |                                                                                                    |              |                       | ▼ Acti                                | ve | <u>N</u> ew                                                                               |
| imployee<br>code: 109<br>lame: 009                                                                                                    |                                                               | Job Title:                                                  |                                                                                                  |                                                                                                    |              |                       | V Acti                                | ve | New<br>Edit                                                                               |
| imployee<br>Code: 109<br>lame: 009                                                                                                    | Family Page                                                   | Job Title:                                                  | wance   Deductic                                                                                 | on Note                                                                                                    | History Att  | tachments             | V Acti                                | ve | New<br>Edit<br>Delete                                                                     |
| imployee<br>Code: 009<br>lame: 009<br>rrsonal Category                                                                                                    | Family Par                                                    | Job Title:<br>/roll Info. Allo                              | wance Deductio                                                                                   | on Note                                                                                                    | History Att  | tachments             | <b>√</b> Acti                         | ve | <u>N</u> ew<br>Edit<br><u>D</u> elete                                                     |
| imployee<br>Code: 009<br>lame: 009<br>rrsonal Category<br>Wages Type:<br>Wages:                                                                                                    | Family Par<br>BU-00276                                        | Job Title:<br>/roll Info. Allo                              | wance Deduction                                                                                  | on Note<br>O No:                                                                                               | History Atl  | tachments             | ✓ Acti                                | ve | <u>N</u> ew<br>Edit<br><u>D</u> elete<br>Save                                             |
| imployee<br>Code: 109<br>lame: 009<br>rrsonal Category<br>Wages Type:<br>Wages:                                                                                                    | Family Pay<br>BU-00276                                        | Job Title:<br>/roll Info. Allo<br>                          | wance Deduction<br>SOCS                                                                          | on Note<br>O No:<br>O Type:                                                                                    | History Att  | tachments<br>Category | ▼ Acti                                | ve | New       Edit       Delete       Save       Cancel       More                            |
| imployee<br>Code: 109<br>lame: 009<br>ersonal Category<br>Wages Type:<br>Wages:<br>Contribution:                                                                                                    | Family Page<br>BU-00276                                       | Job Title:<br>/roll Info. Allo                              | wance Deduction<br>SOCS<br>SOCS<br>Tax Bi                                                        | on Note<br>O No:<br>O Type:<br>ranch:                                                                          | History Att  | tachments<br>Category | V Acti                                | ve | New       Edit       Delete       Save       Cancel       More       Preview              |
| imployee<br>Code: 109<br>Jame: 009<br>rsonal Category<br>Wages Type:<br>Wages:<br>Contribution:<br>Frequency:                                                                                                    | Family Pat<br>BU-00276                                        | Job Title:<br>/roll Info. Allo<br>3,000.00<br>V             | wance Deduction<br>SOCS<br>SOCS<br>Tax Bi<br>Tax N                                               | on Note<br>O No:<br>O Type:<br>ranch:<br>o:                                                                    | History Att  | tachments<br>Category | ✓ Acti                                | ve | New       Edit       Delete       Save       Cancel       More       Preview       Browse |
| Imployee         Code:       109         Iame:       009         Irsonal       Category         Wages       Type:         Wages:       Contribution:         Frequency:       Payment Method:                                                                                       | Family Pat<br>BU-00276                                        | Job Title:<br>/roll Info. Allo<br>3,000.00<br>V<br>V<br>V   | wance Deduction<br>SOCS<br>SOCS<br>Tax Bi<br>Tax N<br>Marita                                     | on Note<br>O No:<br>O Type:<br>ranch:<br>o:                                                                    | History Att  | tachments<br>Category | Acti                                  | ve | New       Edit       Delete       Save       Cancel       More       Preview       Browse |
| imployee<br>Code: 1009<br>lame: 009<br>rrsonal Category<br>Wages Type:<br>Wages:<br>Contribution:<br>Frequency:<br>Payment Method:<br>Bank Account No:                                                                                                    | Family Pay<br>BU-00276<br><br>HALF<br>OCBC<br>112045878       | Job Title:<br>rroll Info. Allo<br>3,000.00                  | wance Deduction<br>SOCS<br>SOCS<br>Tax B<br>Tax N<br>Marita<br>Tax D<br>Socus                    | on Note<br>O No:<br>O Type:<br>ranch:<br>o:<br>el Status:<br>educt Child:                                      | History Att  | tachments<br>Category | <ul> <li>✓ Acti</li> <li>✓</li> </ul> | ve | New       Edit       Delete       Save       Cancel       More       Preview       Browse |
| imployee<br>Code: 109<br>Name: 009<br>Prsonal Category<br>Wages Type:<br>Wages:<br>Contribution:<br>Frequency:<br>Payment Method:<br>Bank Account No:<br>EPF No :                                                                                                    | Family Page<br>BU-00276<br><br>HALF<br>OCBC<br>112045878<br>9 | Job Title:<br>roll Info. Allo<br>3,000.00<br>V<br>032       | wance Deduction<br>SOCS<br>SOCS<br>Tax Bi<br>Tax N<br>Maritz<br>Tax D<br>Spous<br>Tax C          | on Note<br>O No:<br>O Type:<br>ranch:<br>o:<br>el Status:<br>educt Child:<br>e Working<br>ategory:             | History Att  | tachments<br>Category | ✓ Acti                                | ve | New       Edit       Delete       Save       Cancel       More       Preview       Browse |
| Imployee         Code:       309         Jame:       009         Iame:       009         Irsonal       Category         Wages       Type:         Wages:       Contribution:         Frequency:       Payment Method:         Bank Account No:       EPF No :         NK:       NK: | Family Pat<br>BU-00276<br><br>HALF<br>OCBC<br>112045878<br>9  | Job Title:<br>roll Info. Allo<br>3,000.00<br>V<br>V<br>032  | wance Deduction<br>SOCS<br>SOCS<br>Tax B<br>Tax N<br>Marita<br>Tax D<br>Spous<br>Tax C<br>EA Se  | on Note<br>O No:<br>O Type:<br>ranch:<br>o:<br>al Status:<br>educt Child:<br>e Working<br>ategory:<br>rial No: | History Att  | tachments<br>Category | Acti                                  | ve | New       Edit       Delete       Save       Cancel       More       Preview       Browse |
| imployee<br>Code: 1009<br>lame: 009<br>rrsonal Category<br>Wages Type:<br>Wages:<br>Contribution:<br>Frequency:<br>Payment Method:<br>Bank Account No:<br>EPF No :<br>NK:<br>Initial:                                                                                               | Family Pay<br>BU-00276<br><br>HALF<br>OCBC<br>112045878<br>9  | Job Title:<br>rroll Info. Allo<br>3,000.00<br>V<br>V<br>032 | wance Deduction<br>SOCS<br>SOCS<br>Tax Bi<br>Tax N<br>Marita<br>Tax D<br>Spous<br>Tax C<br>EA Se | on Note<br>O No:<br>O Type:<br>ranch:<br>o:<br>educt Child:<br>e Working<br>ategory:<br>rial No:               | History Att  | tachments<br>Category | Acti                                  | ve | New       Edit       Delete       Save       Cancel       More       Preview       Browse |

| Employee                                                                                                    |                       |
|----------------------------------------------------------------------------------------------------|-----------------------|
| Code: 009 Job Title:                                                                                                    | Active                |
| Name: 009                                                                                                    | <u>E</u> dit <b>v</b> |
|                                                                                                    | <u>D</u> elete        |
| Personal Category Family Payroll Info. Allowance Deduction Note History Attachments                                                                                                    | Save                  |
|                                                                                                    | Cancel                |
| Image: second second secon |                       |
|                                                                                                    | Preview V             |
|                                                                                                    | Browse                |
|                                                                                                    |                       |
|                                                                                                    |                       |
|                                                                                                    | U                     |
|                                                                                                    |                       |
|                                                                                                    |                       |
|                                                                                                    |                       |
|                                                                                                    |                       |
|                                                                                                    |                       |
|                                                                                                    |                       |
| Employee                                                                                                    |                       |
| Code: 009 Job Title:                                                                                                    | Active                |
| Employee       Code:     009       Name:     009                                                                                                    | Active                |
| Employee         Code:       009         Name:       009         Descental       Catagory         Example       Descental                                                                                                    | Active                |
| Employee         Code:       009         Name:       009         Personal       Category         Family       Payroll         Info.       Allowance         Deduction       Note         History       Attachments                                                                                                    | Active                |
| Employee         Code:       009         Name:       009         Personal       Category         Family       Payroll Info.         Allowance       Deduction         Note       History         Attachments         Deduction       DESCRIPTION         RATE       EPF         SOCSO       PCB                                                                                                    | Active                |
| Employee         Code:       009         Name:       009         Personal Category Family Payroll Info.       Allowance         Deduction       Note         History       Attachments         Image: Deduction       DESCRIPTION         RATE       EPF         SOCSO       PCB         OI       TOI                                                                                                    | Active                |
| Employee         Code:       009         Job Title:       V         Name:       009         Personal Category Family Payroll Info.       Allowance       Deduction         Note       History       Attachments         Deduction       DESCRIPTION       RATE       EPF         Social Content of the second of the second                                                                                                    | Active                |
| Code: 009 Job Title:<br>Name: 009 Personal Category Family Payroll Info. Allowance Deduction Note History Attachments  Personal Category Family Payroll Info. Allowance Deduction Note History Attachments  Deduction DESCRIPTION RATE EPF SOCSO PCB OT  * 01 00 00 00 00 00 00 00 00 00 00 00 00                                                                                                    | Active                |
| Code: 009   Job Title:   Name: 009     Personal Category Family Payroll Info. Allowance Deduction Note History Attachments     Image: Deduction DESCRIPTION   RATE   EPF SOCSO PCB OT     * 01     Dot     77.10                                                                                                    | Active                |
| Code: 009 Job Title:<br>Name: 009 Personal Category Family Payroll Info. Allowance Deduction Note History Attachments  Personal Category Family Payroll Info. Allowance Deduction Note History Attachments  Deduction DESCRIPTION RATE EPF SOCSO PCB OT  \$ 01 \$ 01 \$ 01 \$ 01 \$ 01 \$ 01 \$ 01 \$                                                                                                    | Active                |
| Code: 009 Job Title:<br>Name: 009 Personal Category Family Payroll Info. Allowance Deduction Note History Attachments  Personal Category Family Payroll Info. Allowance Deduction Note History Attachments  Deduction DESCRIPTION RATE EPF SOCSO PCB OT  * 01 01 01 0 0 0 0 0 0 0 0 0 0 0 0 0 0                                                                                                    | Active                |
| Code: 009 Job Title: V<br>Name: 009<br>Personal Category Family Payroll Info. Allowance Deduction Note History Attachments<br>Deduction DESCRIPTION RATE EPF SOCSO PCB OT<br>* 01 V 01 V V V                                                                                                    | Active                |
| Code: 009 Job Title: Name: 009 Personal Category Family Payroll Info. Allowance Deduction Note History Attachments  Deduction DESCRIPTION RATE EPF SOCSO PCB OT  DOI 01 01 01 01 01 01 01 01 01 01 01 01 01                                                                                                    | Active                |
| Code: 009 Job Title: Name: 009 Personal Category Family Payroll Info. Allowance Deduction Note History Attachments Deduction DESCRIPTION RATE EPF SOCSO PCB OT *:01                                                                                                    | Active                |

will trigger the **Changes History** screen on upon **Save**.

|   |   | Description                            | Туре |         |
|---|---|----------------------------------------|------|---------|
| 6 | Ξ | Group : Allowance                      |      |         |
|   |   | Entitled to P01 with rate 800.00       |      | 100     |
| 6 | Ð | Group : Deduction                      | 10   | 29.<br> |
|   |   | Entitled to D01 with rate 77.00        |      |         |
| 6 | Ξ | Group : Main                           |      |         |
|   |   | Revise Wages from 3,000.00 to 3,300.00 |      |         |
| 6 | Ð | Group : More                           |      |         |
|   |   | Revise Branch from to B01              |      |         |
|   |   | Revise Department from to D01          |      |         |
|   |   | Revise Job from to Executive           |      |         |

You can change the History Type and Description for each row,

| r c                                 | hanges History: 009 - 009                                                                                                    |                                                |        |
|-------------------------------------|----------------------------------------------------------------------------------------------------|------------------------------------------------|--------|
| Sel                                 | ect item to add into employee history :                                                                                                    |                                                |        |
| 3                                   | Description                                                                                                    | Туре                                           | I      |
| 6                                   | Group : Allowance                                                                                                    |                                                |        |
|                                     | Entitled to P01 with rate 800.00                                                                                                    |                                                |        |
| 6                                   | Group : Deduction                                                                                                    |                                                |        |
|                                     | Entitled to D01 with rate 77.00                                                                                                    |                                                |        |
| 6                                   | 🗄 Group : Main                                                                                                    |                                                |        |
| I                                   | Revise Wages from 3,000.00 to 3,300.00                                                                                                    | REVISE                                         |        |
| 6                                   | Group : More                                                                                                    |                                                |        |
|                                     | Revise Branch from to B01                                                                                                    |                                                |        |
|                                     | Revise Department from to D01                                                                                                    |                                                |        |
|                                     | Revise Job from to Executive                                                                                                    |                                                |        |
| Che                                 | ecked All Clear All                                                                                                    | ОК                                             | Cancel |
| Che<br>C<br>Sel                     | cked All Clear All<br>hanges History: 009 - 009<br>ect item to add into employee history :                                                                                                    | OK                                             | Cancel |
| Che<br>C<br>Sel                     | ecked All Clear All<br>hanges History: 009 - 009<br>ect item to add into employee history :<br>Description                                                                                                    | ОК                                             | Cancel |
| Che<br>Sel                          | ecked All Clear All<br>hanges History: 009 - 009<br>ect item to add into employee history :<br>Description<br>Group : Allowance                                                                                                    | ОК                                             | Cancel |
| Che<br>Sel                          | cked All Clear All<br>hanges History: 009 - 009<br>ect item to add into employee history :<br>Description<br>Group : Allowance<br>Entitled to P01 with rate 800.00                                                                                                    | ОК                                             | Cancel |
| Che<br>Sel                          | cked All Clear All changes History: 009 - 009 ect item to add into employee history : Description Group : Allowance Entitled to P01 with rate 800.00 Group : Deduction                                                                                                    | OK Type                                        |        |
| Che<br>Sel                          | ecked All Clear All<br>thanges History: 009 - 009<br>ect item to add into employee history :<br>Description<br>Group : Allowance<br>Entitled to P01 with rate 800.00<br>Group : Deduction<br>Entitled to D01 with rate 77.00                                                                                                    | OK                                             |        |
| Cho<br>Sel                          | ecked All Clear All thanges History: 009 - 009 ect item to add into employee history : Description Group : Allowance Entitled to P01 with rate 800.00 Group : Deduction Entitled to D01 with rate 77.00 Group : Main                                                                                                    | OK                                             |        |
| Che<br>Sel                          | ecked All Clear All thanges History: 009 - 009 ect item to add into employee history : Description Group : Allowance Entitled to P01 with rate 800.00 Group : Deduction Entitled to D01 with rate 77.00 Group : Main Revise Wages from 3,000.00 to 3,300.00                                                                                                    | OK<br>Type<br><br><br>REVISE                   |        |
| Che<br>Sel                          | ecked All Clear All Thanges History: 009 - 009 ect item to add into employee history : Description Group : Allowance Entitled to P01 with rate 800.00 Group : Deduction Entitled to D01 with rate 77.00 Group : Main Revise Wages from 3,000.00 to 3,300.00 Group : More                                                                                           | OK                                             |        |
| Che<br>Sel                          | ecked All Clear All Thanges History: 009 - 009 ect item to add into employee history : Description Group : Allowance Entitled to P01 with rate 800.00 Group : Deduction Entitled to D01 with rate 77.00 Group : Main Revise Wages from 3,000.00 to 3,300.00 Group : More Revise Branch (o B01                                                                      | OK<br>Type<br><br>REVISE<br>REVISE             |        |
| Che<br>Sel                          | ecked All Clear All Thanges History: 009 - 009 ect item to add into employee history : Description Group : Allowance Entitled to P01 with rate 800.00 Group : Deduction Entitled to D01 with rate 77.00 Group : Main Revise Wages from 3,000.00 to 3,300.00 Group : More Revise Branch to B01 Revise Department from to D01                                        | OK<br>Type<br><br>REVISE<br>REVISE<br>         |        |
| Che<br>Sel                          | ecked All Clear All thanges History: 009 - 009 ect item to add into employee history : Description Group : Allowance Entitled to P01 with rate 800.00 Group : Deduction Entitled to D01 with rate 77.00 Group : Main Revise Wages from 3,000.00 to 3,300.00 Group : More Revise Branch to B01 Revise Department from to D01 Revise Job from to Executive           | OK                                             |        |
| Che<br>Sel<br>E<br>E<br>E<br>E<br>E | ecked All Clear All thanges History: 009 - 009 ect item to add into employee history : Description Group : Allowance Entitled to P01 with rate 800.00 Group : Deduction Entitled to D01 with rate 77.00 Group : Main Revise Wages from 3,000.00 to 3,300.00 Group : More Revise Branch to B01 Revise Department from to D01 Revise Job from to Executive Count = 6 | OK<br>Type<br><br><br>REVISE<br>REVISE<br><br> |        |

Click **Checked All** to select all rows.

| 1 | 5 | Description                            | Type                                                                                                    |   |
|---|---|----------------------------------------|----------------------------------------------------------------------------------------------------|---|
| - | Ξ | Group : Allowance                      | ()pc                                                                                                    |   |
| Ĩ |   | Entitled to P01 with rate 800.00       |                                                                                                    | 1 |
| Ī | - | Group : Deduction                      |                                                                                                    |   |
|   |   | Entitled to D01 with rate 77.00        | (and the second second s | V |
|   |   | Group : Main                           |                                                                                                    |   |
|   |   | Revise Wages from 3,000.00 to 3,300.00 | REVISE                                                                                                    | 1 |
|   |   | Group : More                           |                                                                                                    |   |
|   |   | Revise Branch to B01                   | REVISE                                                                                                    | V |
|   |   | Revise Department to D01               | REVISE                                                                                                    | V |
| I |   | Revise Job to Executive                | REVISE                                                                                                    | V |

Click **OK** to append into **Employee History**.

| Code:    | 009      |        | Job Title    | e:              |              |           |            |             | Active |   | New     |
|----------|----------|--------|--------------|-----------------|--------------|-----------|------------|-------------|--------|---|---------|
| Name:    | 009      |        |              |                 |              |           |            |             |        |   | Edit    |
|          |          |        |              |                 |              |           |            |             |        |   | Delete  |
| Personal | Category | Family | Payroll Info | Allowance       | Deduction    | Note      | History    | Attachments |        |   | Save    |
| 88       |          |        |              |                 |              |           |            |             |        |   | Connel  |
| 🗄 Po     | st Date  |        | Гуре         |                 |              |           | Descriptio | n           |        |   | Cancel  |
| 26/08/   | 2008     |        | 1            | Entitled to D01 | with rate 77 | 7.00      |            |             |        |   | More    |
| 26/08/   | 2008     |        |              | Entitled to P01 | with rate 80 | 0.00      |            |             |        |   |         |
| 26/08/   | 2008     | REVISE |              | Revise Wages    | from 3,000.0 | 00 to 3,3 | 00.00      |             |        |   | Preview |
| 26/08/   | 2008     | REVISE |              | Revise Branch   | to B01       |           |            |             |        | > |         |
| 26/08/   | 2008     | REVISE |              | Revise Departi  | ment to D01  |           |            |             |        |   | Browse  |
| 26/08/   | 2008     | REVISE |              | Revise Job to I | Executive    |           |            |             |        |   |         |
|          |          |        |              |                 |              |           |            |             |        |   |         |